## Passage : Les passages sanctions

Il est possible de faire des passages manuels comme pour les passages en nombre pour faire des passages « sanctions ». Par exemple faire payer des absences non justifiées.

Menu Passages / Passages sanctions

| C Les passages sanctions —                                                                |   | Х |
|-------------------------------------------------------------------------------------------|---|---|
| Date 1 30/06/2021                                                                         | 4 |   |
| Point de passage SELF 🔽 2                                                                 |   | ~ |
| Horaires 11:00 à 14:00                                                                    |   |   |
| Article 3 Plateau repas                                                                   |   |   |
| Le passage sanction s'effectue avec le prix coché<br>ou Internet de l'article sélectionné |   |   |
|                                                                                           |   |   |
| Absence non enregistrée Absence non justifiée Absence justifiée                           |   |   |
| 5 Nom et prénom                                                                           |   |   |
|                                                                                           |   |   |
|                                                                                           |   |   |
|                                                                                           |   |   |
| -                                                                                         | 6 | 1 |
| Nombre de passants sélectionnés : 0                                                       |   |   |
| Nombre de passants selectionnes : o                                                       |   | × |

| 1 | Sélectionner la date de passage sanction                                                                                                    |
|---|----------------------------------------------------------------------------------------------------|
| 2 | Renseigner le point de passage concerné par l'absence et les horaires du service                                                                                                    |
| 3 | Renseigner l'article qui va donner le tarif sanction, il est possible de laisser le tarif habituel du self ou créer<br>un article spécial.                                                                                                    |
| 4 | Sélectionner les classes et/ou établissements concernées par le filtre d'absence                                                                                                    |
| 5 | <ul> <li>Cocher la case en fonction de la liste voulue :</li> <li>Si les absences sanction sont traitées avant d'avoir généré les absences repas par dans le menu Suivi Vie Scolaire des élèves : <ul> <li>Absence non enregistrée (simple absence au self sans tenir compte d'une absence vie scolaire)</li> <li>Si les absences sanctions sont traitées après avoir généré les absences repas : <ul> <li>Absence non justifiée : Absence au self en tenant compte d'une présence supposée dans l'établissement.</li> <li>Absence justifiée : Absence au self avec absence justifiée en Vie Scolaire</li> </ul> </li> </ul></li></ul> |
| 6 | Lancer le traitement                                                                                                    |